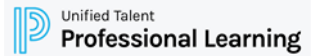

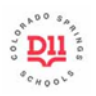

# How to Submit a Credit Request

How certified staff can submit a request for increment credit

# **Dashboard**

- 1. Click the Credit Request Tab.
- 2. Arrive at the Credit Request dashboard.
- 3. Click on My Requests from the left side menu.
- 4. Click on the New Request button.
  - A. Select **\*\*Internal Increment Credit** for in-district courses sponsored by D11.
  - B. Select **\*External Increment Credit** for out-of-district courses. No expense can be paid by D11 to receive Increment Credit.
  - C. The option for Import Request is not used.

|                                                                                                    | Home Course               | Catalog | Transcript | PLP Resources | Training Library   | Credit Request | PLPlaylists    | Mentoring | Administration | Reporting | Support | Courses I Am Teac | hing Prop | pose A Course    |              |             |
|----------------------------------------------------------------------------------------------------|---------------------------|---------|------------|---------------|--------------------|----------------|----------------|-----------|----------------|-----------|---------|-------------------|-----------|------------------|--------------|-------------|
|                                                                                                    | Credit Requ               | uest    |            |               |                    |                |                |           |                |           |         |                   |           |                  |              |             |
|                                                                                                    | My Request<br>My Requests | ts      |            |               |                    |                |                |           |                |           |         |                   |           |                  |              |             |
| Q                                                                                                   | My Requests               | ghts    |            | > Pend        | ing/Denied Reques  | ts Approved    | Archived       |           |                |           |         |                   |           |                  |              |             |
|                                                                                                    |                           | 5,10    |            | Appro         | oval Type: All App | roval Types    | <b>v</b> 5     | elect     |                |           |         |                   |           |                  |              | New Request |
|                                                                                                    |                           |         |            |               | STAT               | US TITLE       |                |           | ТҮРЕ           |           |         | HOURS             | CREDITS   | DATE REQUESTED 👗 | DATE UPDATED | UPDATED BY  |
|                                                                                                    |                           |         |            | $\odot$       | e e                | ) Enter Cou    | rse Title Here |           | *External Ir   | ncrement  |         | N/A               |           | 10/20/2021       |              |             |
|                                                                                                    |                           |         |            | 1 resu        | ults               |                |                |           |                |           |         |                   |           |                  |              |             |
| 😑 Request Not Submitted 💮 Pending Pre-Approval 😑 Not Submitted 🕱 Pending Credit Approval 🌀 Declined |                           |         |            |               |                    |                |                |           |                |           |         |                   |           |                  |              |             |

## Credit Forms (Internal AND External)

- 5. Read the information at the top of the form including all instructional drop-downs.
  - A. Internal: Participants are required to attend all sessions and complete all assignments before receiving credit.
  - **B. External**: Pre-approval must be obtained <u>before</u> taking the course. Read the acknowledgements and agree before continuing.

articipant Must Read Instructions before Checking

- **C. Both**: All request for credit documents must be submitted to Professional Learning within 30 days of course completion.
- 6. Fill out all fields.

|                                                                                                    | <ul> <li>View Instructions</li> </ul>                                                                                                    |  |  |  |  |  |
|----------------------------------------------------------------------------------------------------|----------------------------------------------------------------------------------------------------|--|--|--|--|--|
| **Internal Increment Credit                                                                                                    |                                                                                                    |  |  |  |  |  |
| COURSE EVALUATION SURVEY                                                                                                    | 1                                                                                                    |  |  |  |  |  |
| Participants are required to complete the online Evaluation Solvey wanter in days of Course completion to receive Increment Credit.                                           | I acknowledge that the course/workshop needs to be approved PRIOR to course                                                                                                    |  |  |  |  |  |
| ATTENDANCE & REFUNDS                                                                                                    | enrollment.                                                                                                    |  |  |  |  |  |
| Participants are required to attend all sessions and complete all assignments before receiving credit, unless other arrangements are made with the Instructor.                | I acknowledge that all steps regarding this process need to be approved                                                                                                    |  |  |  |  |  |
| Refunds will not be considered once payment for the course has been processed. Refunds one on given to participants with incomplete course requirements.                      | and completed, as well as the appropriate increment Credit fees paid to the                                                                                                    |  |  |  |  |  |
| DEADLINE TO REGISTER FOR CREDIT                                                                                                    | Professional Learning Department before I can receive the Increment Credit.                                                                                                    |  |  |  |  |  |
| Professional Learning will only issue credit for completed classes.                                                                                                    |                                                                                                    |  |  |  |  |  |
| The Internal Increment Credit Request form, an electronic payment via MySchoolBucks or check, and the correct substitute approval / absence report must be returned to the to |                                                                                                    |  |  |  |  |  |
| Professional Learning Office                                                                                                    | Course approval does not constitute credit strated without proper documentation of clock or semester hours. It is the responsibility of the participant to                                                                                                    |  |  |  |  |  |
| (2560 International Circle, COS, CO 80910)                                                                                                    | pay applicable credit fees to receive official transcripts to be used towards earning Increment Credit. Steps Required: Initial Section of the External Credit                                                                                                    |  |  |  |  |  |
| within 30 days of course completion or the participant forfiels the opportunity to purchase increment Credit.                                                                 | Pre-Approval form is completed by the participant and approved by HR. Next, the participant completes the ourse and completes the second part of the<br>External Credit Pre-Approval Form. The Participant ends all required downers to the Proteinsonal Learning (Participant Constant) is a protect from the Protessional Learning (Participant Submits) and the protect of the Protessional Learning (Participant Submits) and the Protessional Learning (Participant Constant) and the Protessional Learning (Participant Submits) and the Participant Submits) and the Participant Submits (Participant Submits) and the Participant Submits) and the Participant Submits (Participant Submits) and the Participant Submits) and the |  |  |  |  |  |
| Pre-Credit Request Approval                                                                                                    | I have read and understand the acknowledgement                                                                                                    |  |  |  |  |  |
|                                                                                                    | Will D11 pay for any expense for this course or workshop? *                                                                                                    |  |  |  |  |  |
| Credit request for:                                                                                                    | View Instructions                                                                                                    |  |  |  |  |  |
| Leveille, Karen Cardinal                                                                                                    | If D11 pays for any fees for the participant to attend the course/sprkshop, the course is ineliable for increment Credit and this request will be denied.                                                                                                    |  |  |  |  |  |
| Contact Phone Number *                                                                                                    | Examples of fees paid by D11 are registration travel, meals, mileage, materials, and Per Diem                                                                                                    |  |  |  |  |  |
|                                                                                                    | and here all a second second second second second second second second second second second second second second                                                                                                    |  |  |  |  |  |
|                                                                                                    | $\frown$                                                                                                    |  |  |  |  |  |
| Course Title (needs to match the transcript exactly) *                                                                                                    | O Yes                                                                                                    |  |  |  |  |  |
| Enter Course Title Here                                                                                                    | No No                                                                                                    |  |  |  |  |  |

### Credit Forms (Internal AND External), continued

- 7. Hours of credit: Enter number of semester credits for course. Use drop down instructions for guidance in identifying credit and cost.
- 8. **Credit earned using which option**: Defaults to out of contract hours. Select option of teacher leave or professional leave as appropriate.
- 9. What is your method of payment: Defaults to electronic payment method (preferred). Find the link to MySchoolBucks in instructions. Checks are accepted.
- 10. Electronic Transaction or Check #: Enter the MySchoolBucks transaction number or check number.
- 11. Click the **Submit** button. Your request will be reviewed. Continue to check your Credit Request dashboard for approval status. Contact Professional Learning if the request is denied.

Indicate the semester credits you will earn. \*

View Instructions

- 0.5 semester credits (.5 Increment Credits cost \$25 for courses with 7.5 to 14.5 hours outside of contract time)
- 1.0 semester credits (1.0 Increment Credits cost \$50 for courses with 15 to 22 hours outside of contract time)
- 1.5 semester credits (1.5 Increment Credits cost \$65 for courses with 22.5 to 29.5 hours outside of contract time)
- 2.0 semester credits (2.0 Increment Credits cost \$80 for courses with 30 to 37 hours outside of contract time)
- 2.5 semester credits (2.5 Increment Credits cost \$95 for courses with 37.5 to 44.5 hours outside of contract time)
   3.0 semester credits (3.0 Increment Credits cost \$110 for courses with 45 to 52 hours outside of contract time)

Credit earned using which option? \*

- Out of Contract Hours
- 010 Teacher Leave Reported
- 041 Professional Leave Reported

What is your method of payment? \*

- I submitted a check to the Professional Learning Department.
- I paid electronically.

Electronic Transaction # OR Check # \*

#### Additional Comments:

| Ж |   |                         | 6 | 4  | ~ C |     |     |   | <br>≣ | Ω      | В | 0 | Source |   |      |   |      |   |
|---|---|-------------------------|---|----|-----|-----|-----|---|-------|--------|---|---|--------|---|------|---|------|---|
| в | I | <del>S</del>   <u>I</u> |   | := |     | E 9 | , ≣ | ≘ | <br>≣ | Styles |   | - | Format | - | Font | - | Size | - |

| My Requests         | Pending/Denied Requests                   | Approved Archived       |                             |       |         |                |              |  |  |  |  |
|---------------------|-------------------------------------------|-------------------------|-----------------------------|-------|---------|----------------|--------------|--|--|--|--|
| Manage Admin Rights | Approval Type: All Approval Types  Select |                         |                             |       |         |                |              |  |  |  |  |
|                     | STATUS                                    | TITLE                   | ТҮРЕ                        | HOURS | CREDITS | DATE REQUESTED | DATE UPDATED |  |  |  |  |
|                     | $\odot$ $\bigcirc$                        | Enter Course Title Here | *External Increment         | N/A   |         | 10/20/2021     |              |  |  |  |  |
|                     | $\odot$ $\bigcirc$                        | Enter Course Title Here | **Internal Increment Credit | N/A   |         | 10/20/2021     |              |  |  |  |  |

# Questions? Contact sue.grosshans@d11.org | 719-520-2555